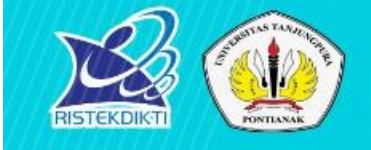

# KEMENTERIAN RISET, TEKNOLOGI DAN PENDIDIKAN TINGGI UNIVERSITAS TANJUNGPURA

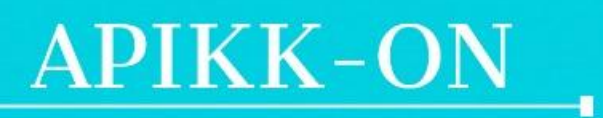

Aplikasi Kerjasama Keuangan Online

🚱 kerjasama.keuangan.untan.ac.id/calonmitra.php

BIRO PERENCANAAN, KERJASAMA DAN HUBUNGAN MASYARAKAT

### **OUTLINE PANDUAN APIKK-ON**

### **UNIVERSITAS TANJUNGPURA TAHUN 2019**

- 1. FLOWCHART APIKK-ON
- 2. MENGAKSES APIKK-ON
- 3. REGISTRASI VIRTUAL ACCOUNT
- 4. USULAN VIRTUAL ACCOUNT DITERIMA
- 5. USULAN VIRTUAL ACCOUNT DITOLAK

### **BAGIAN 1: FLOWCHART APIKK-ON**

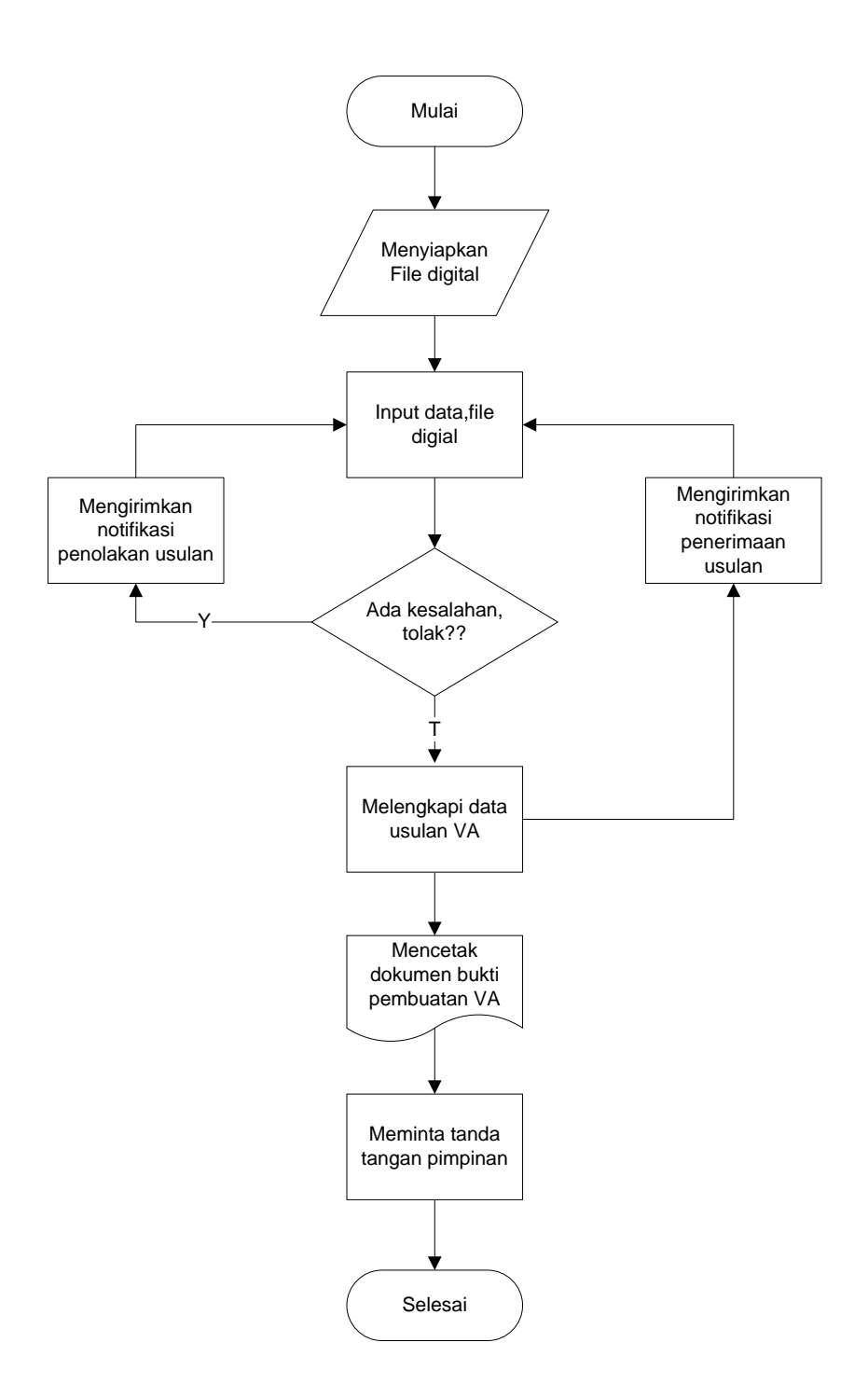

### **BAGIAN 2: MENGAKSES APIKK-ON**

APIKK-ON dapat diakses melalui komputer yang telah terkoneksi dalam jaringan internet. Untuk mengakses Aplikasi ini dapat dilakukan sebagai berikut:

- Buka browser internet, untuk memaksimalkan tampilan direkomendasikan menggunakan browser Mozilla Firefox atau Google Chrome.
- 2. Isi alamat URL: kerjasama.keuangan.untan.ac.id/index.php
- 3. Kemudian tekan Enter pada tombol keyboard atau klik Go pada browser.
- 4. Akan muncul tampilan halaman login sebagai berikut:

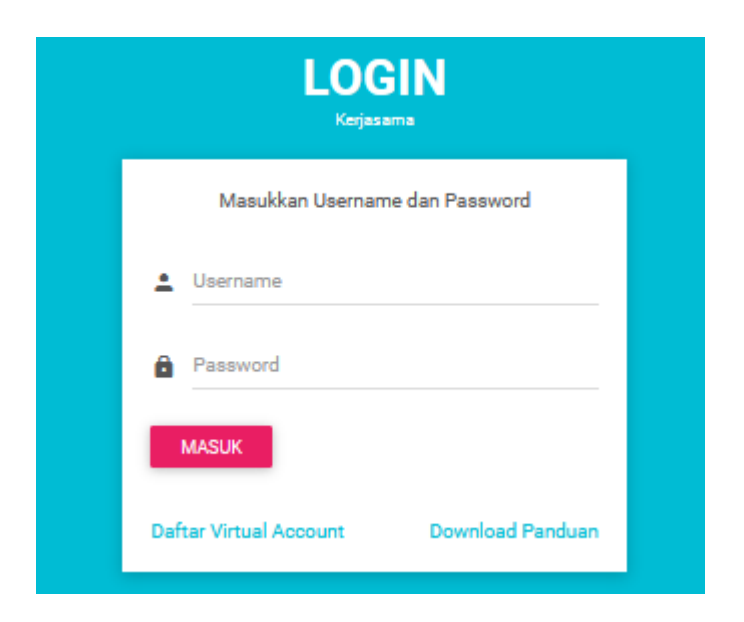

- 5. Selanjutnya pilih *link* Daftar Virtual Account
- 6. Selanjutnya akan muncul tampilan yang berisi form isian pengajuan Virtual Account seperti sebagai berikut:

| REGISTRASI<br>Registrasi - Calon Mitra                            |  |  |  |  |  |
|-------------------------------------------------------------------|--|--|--|--|--|
| Daftar untuk menjadi<br>calon mitra                               |  |  |  |  |  |
| Nama Lengkap Penanggung Jawab                                     |  |  |  |  |  |
| 🗹 Email                                                           |  |  |  |  |  |
| 08xxxx                                                            |  |  |  |  |  |
| No KTP                                                            |  |  |  |  |  |
| Browse No file selected.<br>Choose file (File PDF maksimal 10 MB) |  |  |  |  |  |
| Browse No file selected.                                          |  |  |  |  |  |
| Choose file (File PDF maksimal 10 MB)<br>Deskripsi Kerjasama      |  |  |  |  |  |
| DAFTAR                                                            |  |  |  |  |  |

## **BAGIAN 3: REGISTRASI VIRTUAL ACCOUNT**

Untuk mendapatkan Nomor Virtual Account, calon mitra harus mengisikan data-data yang sudah ditetapkan oleh Bagian Kerjasama Biro Perencanaan, Kerjasama dan Hubungan Masyarakat Universitas Tanjungpura, diantaranya;

- 1. Nama penanggung jawab
- 2. Surel/email penanggung jawab
- 3. Nomor telepon genggam/handphone penanggung jawab
- 4. Nomor E-KTP penanggung jawab
- 5. File Digital/Scan E-KTP penanggung jawab
- 6. Nomor *MoU*/PKS/SK atau draft *MoU*/PKS/SK (boleh dikosongkan jika belum ada)
- 7. File Digital/Scan MoU/PKS/SK atau draft MoU/PKS/SK
- 8. Deskripsi singkat kerjasama
- A. Langkah-langkah pengisian
  - 1. Isi data nama penanggung jawab
  - 2. Isi data surel/email nama penanggung jawab
  - 3. Isi nomor telepon genggam/handphone penanggung jawab, format isian adalah 08xxxxx
  - 4. Isi nomor E-KTP penanggung jawab
  - 5. Unggah File Digital/Scan E-KTP penanggung jawab, file yang diizinkan untuk diunggah dengan format pdf ukuran maksimal 10 MB
  - 6. Isi nomor *MoU*/PKS/SK atau draft *MoU*/PKS/SK (boleh dikosongkan jika belum ada)
  - Unggah File Digital/Scan MoU/PKS/SK atau draft MoU/PKS/SK, file yang diizinkan untuk diunggah dengan format pdf ukuran maksimal 10 MB
  - 8. Isi deskripsi singkat kerjasama yang akan dilakukan

Tampilan contoh isian data formulir registrasi Virtual Account.

| REGISTRASI<br>Registrasi - Calori Mitra |                                                                              |  |  |  |
|-----------------------------------------|------------------------------------------------------------------------------|--|--|--|
| Daftar untuk menjadi<br>calon mitra     |                                                                              |  |  |  |
| ÷                                       | Abdul Somad                                                                  |  |  |  |
| ~                                       | abdulsomad@gmail.com                                                         |  |  |  |
|                                         | 08115701892                                                                  |  |  |  |
| Ħ                                       | 617105677980                                                                 |  |  |  |
| Bi<br>Cho                               | rowse) ktp.pdf<br>pose file (File PDF maksimal 10 MB)<br>No PKS / SK         |  |  |  |
| Bi                                      | rowse) SK BANTUAN STUDI.pdf<br>pose file (File PDF maksimal 10 MB)           |  |  |  |
| -                                       | kerjasarna antara IAIN Riau dengan UNTAN<br>terkait metode ajar bafiz guran: |  |  |  |
|                                         | DAFTAR                                                                       |  |  |  |

Jika data sudah benar terisi maka dilanjutkan dengan menekan tombol DAFTAR.

Tampilan error jika data nama penanggung jawab tidak diisi.

| REGISTRASI<br>Registrasi - Calon Mitra                                       |  |  |  |  |
|------------------------------------------------------------------------------|--|--|--|--|
| Daftar untuk menjadi<br>calon mitra                                          |  |  |  |  |
| Nama Lengkap Penanggung Jawab                                                |  |  |  |  |
| Please fill out this field.                                                  |  |  |  |  |
| 08115701892                                                                  |  |  |  |  |
| G17105677980                                                                 |  |  |  |  |
| Browse ktp.pdf<br>Choose file (File PDF maksimal 10 MB)                      |  |  |  |  |
| Browse SK BANTUAN STUDI.pdf<br>Choose file (File PDF maksimal 10 MB)         |  |  |  |  |
| kerjasarna antara IAIN Riau dengan UNTAN<br>terkait metode ajar bafiz guran. |  |  |  |  |
| DAFTAR                                                                       |  |  |  |  |

Tampilan *error* jika data surel/*email* penanggung jawab tidak diisi.

|           | REGISTRAS                                                                                                  |       |
|-----------|----------------------------------------------------------------------------------------------------|-------|
| I         | Daftar untuk menj<br>calon mitra                                                                           | adi   |
| ÷         | Abdul Somad                                                                                                |       |
| ~         | Email                                                                                                    |       |
| (         | Please fill out this field.                                                                                |       |
| Ŗ         | 617105677980                                                                                               | ×     |
| Bi<br>Cho | rowse) ktp.pdf<br>oose file (File PDF maksimal 10 MB)<br>No PKS / SK                                       |       |
| Bi<br>Cho | rowse) SK BANTUAN STUDI.pdf<br>pose file (File PDF maksimal 10 MB)<br>kerigggong antarg IAIN Rige dengan k | UNTAN |
|           | DAFTAR                                                                                                    |       |

Tampilan *error* jika data nomor telepon genggam/*handphone* penanggung jawab tidak diisi.

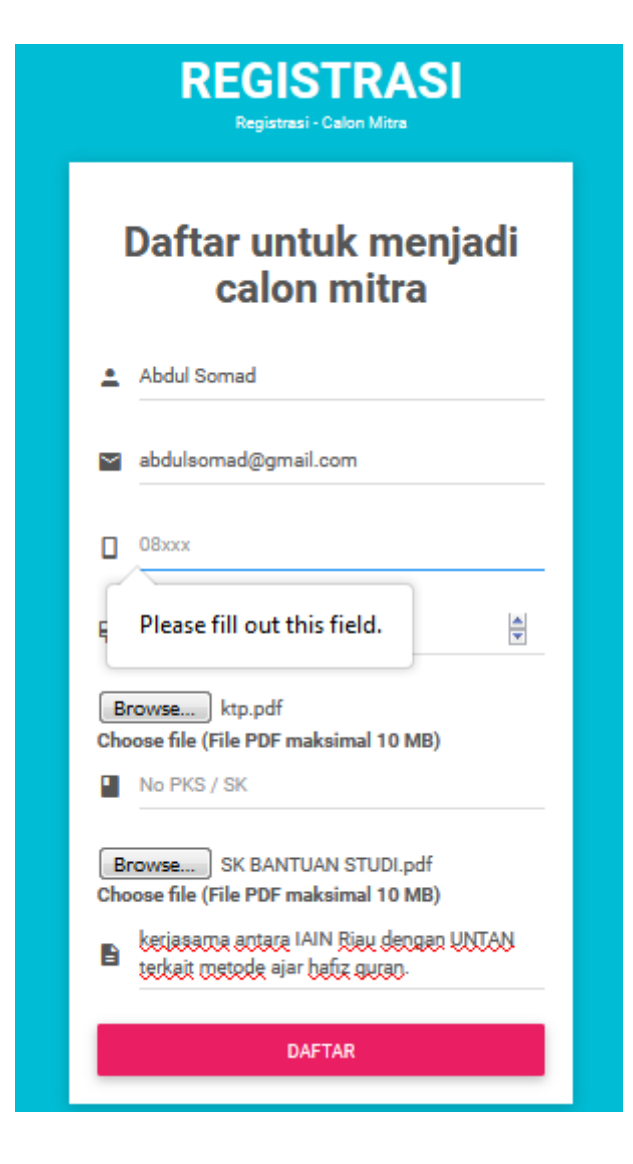

Tampilan error jika data nomor E-KTP penanggung jawab tidak diisi.

| REGISTRASI<br>Registrasi - Calon Mitra |                                                                 |       |  |  |  |
|----------------------------------------|-----------------------------------------------------------------|-------|--|--|--|
| Daftar untuk menjadi<br>calon mitra    |                                                                 |       |  |  |  |
| 🚊 Abd                                  | dul Somad                                                       |       |  |  |  |
| 🔛 abd                                  | ulsomad@gmail.com                                               |       |  |  |  |
| 081                                    | 15701892                                                        |       |  |  |  |
| P No I                                 | ктр                                                             | ×     |  |  |  |
| ( Plea                                 | ase enter a number.<br>//B)                                     |       |  |  |  |
| No F                                   | PKS / SK                                                        |       |  |  |  |
| Browse<br>Choose f                     | e) SK BANTUAN STUDI.pdf<br>file (File PDF maksimal 10 MB)       |       |  |  |  |
| 🗈 kecii<br>teck                        | asama antara IAIN Riau dengan U<br>ait metode ajar hafiz guran. | INTAN |  |  |  |
|                                        | DAFTAR                                                          |       |  |  |  |

Tampilan *error* jika data file digital/*scan* E-KTP penanggung jawab dan file digital/*Scan MoU*/PKS/SK atau draft *MoU*/PKS/SK tidak diunggah.

| REGISTRASI<br>Registrasi - Calon Mitra |                                                                                       |  |  |  |
|----------------------------------------|---------------------------------------------------------------------------------------|--|--|--|
| Daftar untuk menjadi<br>calon mitra    |                                                                                       |  |  |  |
| ÷                                      | Abdul Somad                                                                           |  |  |  |
| ~                                      | abdulsomad@gmail.com                                                                  |  |  |  |
| ۵                                      | 08115701892                                                                           |  |  |  |
| Ŗ                                      | 617105677980                                                                          |  |  |  |
| Ple                                    | rowse No file selected.<br>hose file (File PDE maksimal 10 MB)<br>case select a file. |  |  |  |
| Ch                                     | rowse No file selected.<br>oose file (File PDF maksimal 10 MB)<br>Deskripsi Kerjasama |  |  |  |
|                                        | DAFTAR                                                                                |  |  |  |

Tampilan error jika data deskripsi kerjasama tidak diisi.

| REGISTRASI<br>Registrasi - Calon Mitra                                                 |  |  |  |  |  |
|----------------------------------------------------------------------------------------|--|--|--|--|--|
| Daftar untuk menjadi<br>calon mitra                                                    |  |  |  |  |  |
| Abdul Somad                                                                            |  |  |  |  |  |
| abdulsomad@gmail.com                                                                   |  |  |  |  |  |
| 08115701892                                                                            |  |  |  |  |  |
| G17105677980                                                                           |  |  |  |  |  |
| Browse TARIF BIAYA KULIAH ANGKATAN 2012 KE BA<br>Choose file (File PDF maksimal 10 MB) |  |  |  |  |  |
| Browse) Univ Tanjungpura telah diparaf.pdf<br>Choose file (File PDF maksimal 10 MB)    |  |  |  |  |  |
| Peskripsi Kerjasama Please fill out this field.                                        |  |  |  |  |  |

Tampilan *error* jika data file digital/*scan* E-KTP penanggung jawab dan file digital/*Scan MoU*/PKS/SK atau draft *MoU*/PKS/SK lebih dari 10 MB.

| File KTP dan PKS Anda lebih dari 10 MB. |
|-----------------------------------------|
| ОК                                      |

Tampilan *error* jika data file digital/*scan* E-KTP penanggung jawab dan file digital/*Scan MoU*/PKS/SK atau draft *MoU*/PKS/SK bukan berformat pdf atau PDF.

| File yang diterima hanya .pdf atau .PDF Cek kembali file KT | P atau file PKS Anda. |
|-------------------------------------------------------------|-----------------------|
|                                                             | ОК                    |

Tampilan jika semua data telah terisi dengan benar.

| Registrasi sukses. Silakan menunggu verifikasi data selanjutnya!! |  |
|-------------------------------------------------------------------|--|
| ОК                                                                |  |

Kemudian notifikasi registrasi Virtual Account akan dikirimkan melalui pesan singkat dan atau Surel/Email beserta *link* pengecekkan untuk memudahkan calon mitra melakukan pengecekkan status registrasi Virtual Account.

Setelah melakukan registrasi Virtual Account, verifikator kerjasama akan melakukan verifikasi terhadap data registrasi. Calon mitra

Tampilan notifikasi yang diterima melalui SMS dan surel/Email.

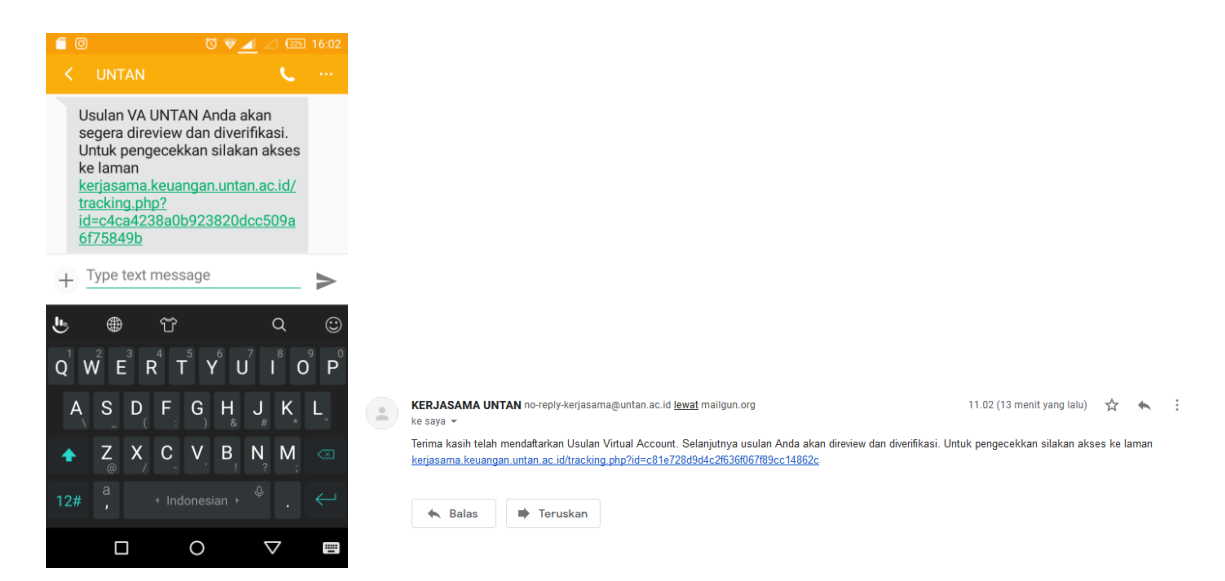

### Tampilan link laman riwayat usulan Virtual Account.

| Copy CSV Excel PDF Print Search: |                                |             |                     |  |  |
|----------------------------------|--------------------------------|-------------|---------------------|--|--|
| 10                               | J≞ isi                         | 11 oleh     | .∥î waktu           |  |  |
|                                  | Usulan VA telah sukses dibuat. | Abdul Somad | 2019-07-25 23:53:02 |  |  |
| 0                                | isi                            | oleh        | waktu               |  |  |

### **BAGIAN 4: USULAN VIRTUAL ACCOUNT DITERIMA**

Calon mitra akan mendapatkan pemberitahuan notifikasi yang dikirimkan melalui pesan singkat dan atau surel/Email beserta *link* untuk mencetak bukti pembuatan Virtual Account.

Tampilan notifikasi usulan Virtual Account yang diterima melalui SMS dan surel/Email.

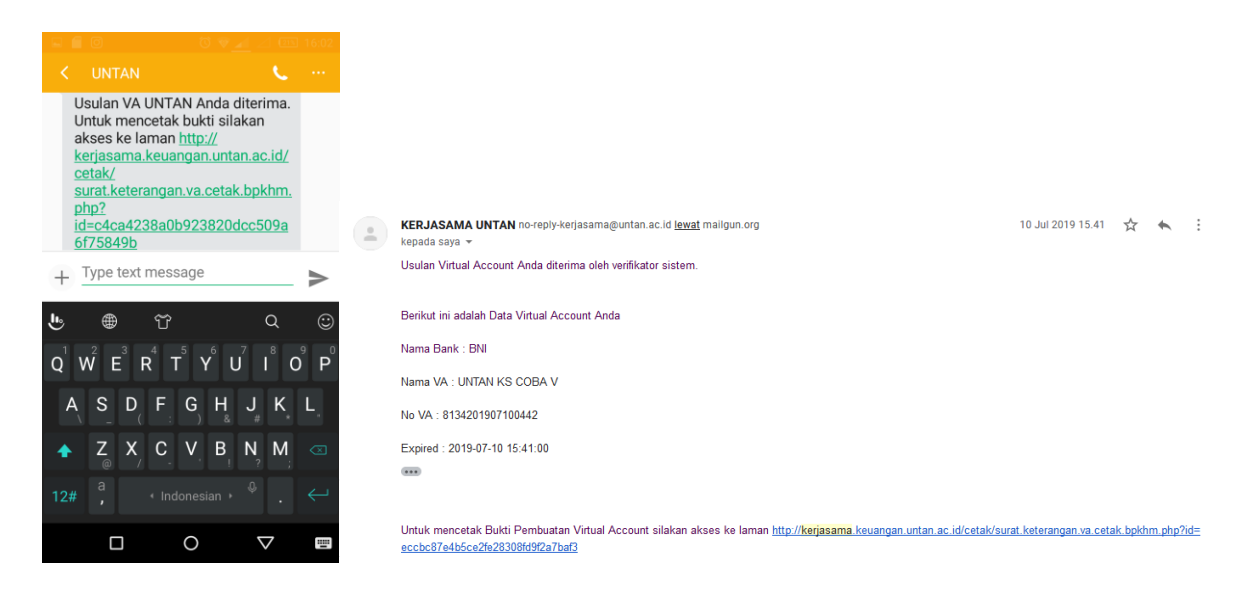

Tampilan *link* laman riwayat usulan Virtual Account. Terdapat penambahan data riwayat usulan Virtual Account.

| DATA RIWAYAT USULAN CALON MITRA VIRTUAL ACCOUNT |                                      |               |                     |  |  |  |  |
|-------------------------------------------------|--------------------------------------|---------------|---------------------|--|--|--|--|
| Copy CSV Excel                                  | Copy CSV Excel PDF Print Search:     |               |                     |  |  |  |  |
| no Ja                                           | isi Ut                               | oleh Iî       | waktu II            |  |  |  |  |
| 1                                               | Usulan VA telah sukses dibuat.       | Abdul Somad   | 2019-07-25 23:52:03 |  |  |  |  |
| 2                                               | Usulan VA diterima oleh verifikator. | Heri Setiawan | 2019-07-26 00:21:02 |  |  |  |  |
| no                                              | isi                                  | oleh          | waktu               |  |  |  |  |
| Showing 1 to 2 of 2 entries                     |                                      |               |                     |  |  |  |  |
|                                                 |                                      |               | Previous 1 Next     |  |  |  |  |

#### Tampilan file bukti pembuatan Virtual Account.

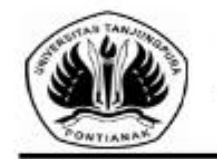

KEMENTERIAN RISET TEKNOLOGI DAN PENDIDIKAN TINGGI UNIVERSITAS TANJUNGPURA Jalan Prot. Dr. H. Hadari Namawi Pontanak 78124 Telepon (0861) 796003, 796030, 790630, 790638, 473666 dan Bartinal 736430, 740164 Faatend (0561) 730630, 730630, 730637, 743466 kotak Pos 1040 E-mail: untan\_59@untan.ac.id Homepage: http://www.untan.ac.id

#### BUKTI PEMBUATAN BILLING Nomor Virtual Account : 8134201907260448

Berikut ini adalah Data Usulan Virtual Account BNI E-Collection Universitas Tanjungpura:

| 1. Jenis Billing                                                | : Open Payment                                                        |  |  |  |  |
|-----------------------------------------------------------------|-----------------------------------------------------------------------|--|--|--|--|
| 2. Jumlah                                                       | : 0                                                                   |  |  |  |  |
| 3. Tanggal Billing<br>4. Tanggal Kadahaarsa<br>5. Bank Persepsi | 2019-07-26 00:19:43<br>2020-07-26 00:21:00<br>8 NI<br>ENTERN PERANDUM |  |  |  |  |
| 6. Nama Mitra                                                   | - UNITAD ROLON ROLD                                                   |  |  |  |  |
| 7. Telepon Mitra<br>8. Email Mitra<br>9. Operator               | : +628115701892<br>: hertz.nta.87@gmail.com<br>: Heri Setiawan        |  |  |  |  |
| 10. Keterangan                                                  | Kerjasama UNTAN dengan IAIN Riau tentang metode ajar<br>Hafiz Quran.  |  |  |  |  |
|                                                                 |                                                                       |  |  |  |  |
|                                                                 |                                                                       |  |  |  |  |

Calon Mitra telah mendapatkan Virtual Account sehingga telah dapat melakukan penyetoran sesuai nilai kerjasama yang telah disepakati.

Pontianak, 26 Juli 2019

### **BAGIAN 5: USULAN VIRTUAL ACCOUNT DITOLAK**

Calon mitra akan mendapatkan pemberitahuan notifikasi yang dikirimkan melalui pesan singkat dan atau surel/Email beserta *link* untuk melakukan pengecekkan status usulan Virtual Account.

Tampilan notifikasi usulan Virtual Account yang diterima melalui SMS dan surel/Email.

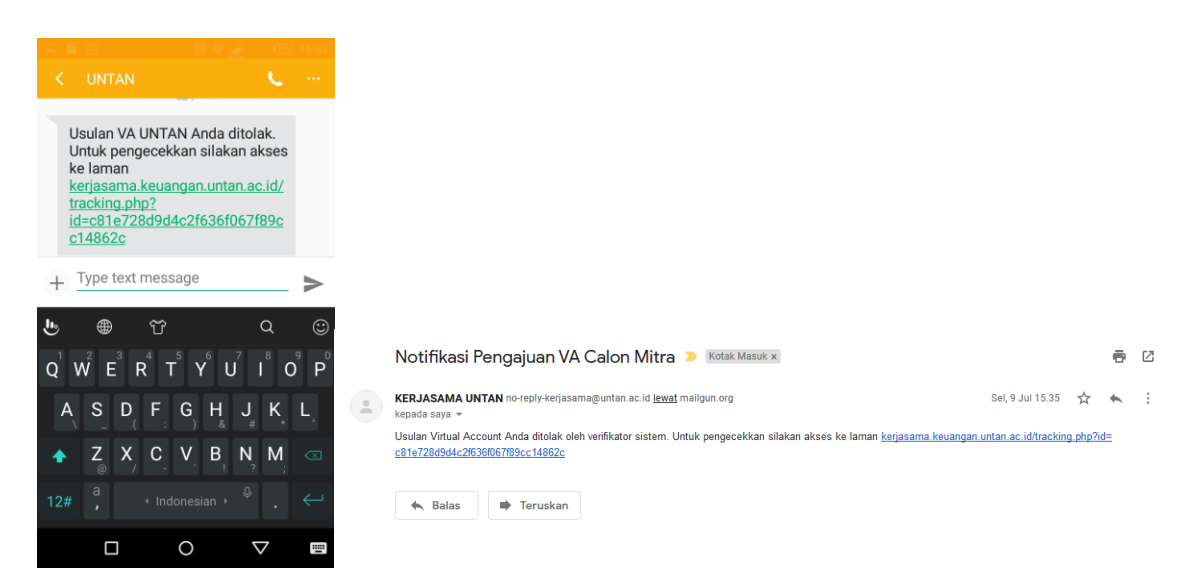

Tampilan *link* laman riwayat usulan Virtual Account. Terdapat penambahan data riwayat usulan Virtual Account.

| DATA RIWAYAT USULAN CALON MITRA VIRTUAL ACCOUNT |                                     |               |                     |  |  |  |  |
|-------------------------------------------------|-------------------------------------|---------------|---------------------|--|--|--|--|
| no Ji                                           | iai 12                              | oleh 👫        | waktu II            |  |  |  |  |
| 1                                               | Usulan VA telah sukses dibuat.      | Abdul Somad   | 2019-07-25 23:53:02 |  |  |  |  |
| 2                                               | Usulan VA ditolak oleh verifikator. | Heri Setiawan | 2019-07-26 00:38:01 |  |  |  |  |
| no                                              | isi                                 | oleh          | waktu               |  |  |  |  |
| Showing 1 to 2 of 2 entries                     |                                     |               | Previous 1 Next     |  |  |  |  |

Calon mitra dapat dengan mudah melakukan pengecekkan alasan penolakan yang dikirimkan oleh verifikator kerjasama.

Tampilan alasan penolakan usulan Virtual Account.

| Data Komentar<br>Kerjasama tidak memerlukan mutasi dana sehingga tidak diperlukan ada Nomor Virtual Account.<br>– Heri Setiawan pada 2019-07-26 00:37:18 |                  |                                     |  |               |  |                     | :               |
|----------------------------------------------------------------------------------------------------|------------------|-------------------------------------|--|---------------|--|---------------------|-----------------|
| Сору С                                                                                                    | CSV Excel        |                                     |  |               |  | Search:             |                 |
| no                                                                                                    | 12               | isi                                 |  | oleh          |  | waktu               |                 |
| 1                                                                                                    |                  | Usulan VA telah sukses dibuat.      |  | Abdul Somad   |  | 2019-07-25 23:53:02 |                 |
| 2                                                                                                    |                  | Usulan VA ditolak oleh verifikator. |  | Heri Setiawan |  | 2019-07-26 00:38:01 |                 |
| no                                                                                                    |                  | isi                                 |  | oleh          |  | waktu               |                 |
| Showing 1 to                                                                                                    | o 2 of 2 entries |                                     |  |               |  |                     | Previous 1 Next |

Setelah melihat alasan penolakan usulan Virtual Account diharapkan calon mitra tidak keliru jika ingin mengusulkan nomor Virtual Account di kemudian hari.

SELAMAT MENCOBA....